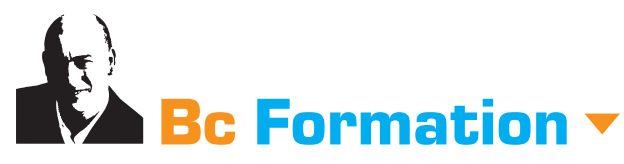

Formateur indépendant PAO & Infographie multimédia tél. 06 63 29 68 57 www.bruno-cammareri.com

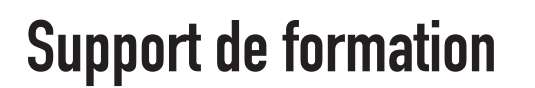

# **PHOTOSHOP - COMMENT TRANSFORMER UNE PHOTO EN DESSIN AU CRAYON**

**1/ OUVRIR L'IMAGE JPEG** L'image au format JPEG contient un ARRIÈRE-PLAN.

#### 2/ TRANSFORMER L'ARRIÈRE PLAN EN CALQUE Double clic sur l'arrière-plan. Le logiciel vous propose de transformer l'arrière-plan en CALQUE.

Il est possible de nommer le calque **«calque Meiko»**.

## 3/ DUPLIQUER LE CALQUE

Calque → dupliquer le calque On obtient un nouveau calque identique qui porte le nom : «calque Meiko copie». Changer le mode de fusion de ce claque. Passer de «normal» à «densité couleur -».

### 4/ PASSER LE CALQUE EN NÉGATIF

Image → réglage → négatif L'image disparaît complètement

### 5/ APPLIQUER LE FILTRE «MINIMUM»

Filtre  $\rightarrow$  divers  $\rightarrow$  minimum Rechercher le réglage juste qui permet d'obtenir l'effet de dessin recherché.

#### 6/ APLATIR L'IMAGE

Calque → aplatir l'image On doit obtenir un arrière-plan

### 7/ PASSER EN NOIR ET BLANC

 $\mathsf{Image} \to \mathsf{r\acute{e}glages} \to \mathsf{noir} \; \mathsf{et} \; \mathsf{blanc}$ 

# 8/ ADMIRER LE RÉSULTAT OBTENU

Sauvegarder l'image

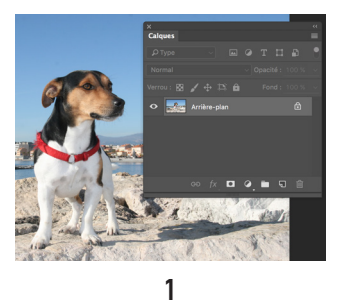

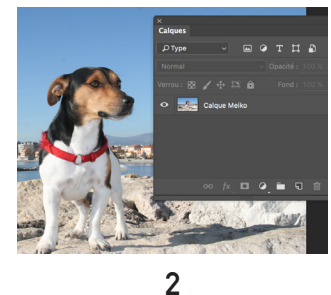

PHOTOSHOP

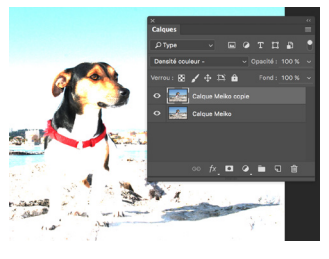

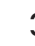

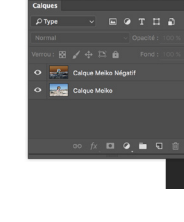

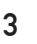

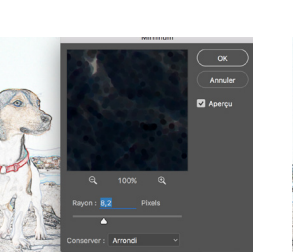

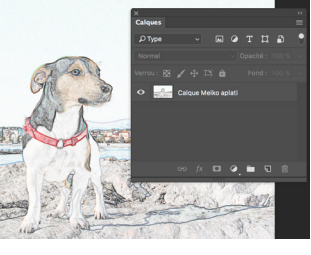

6

4

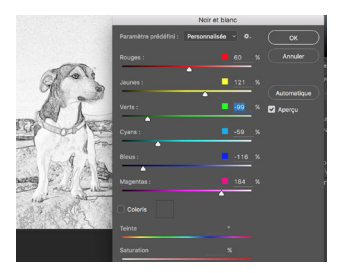

5

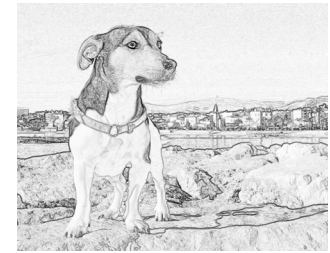

8